## How to amend RDI account details

Login to ROS.

On the "My Services" screen, click "Manage Bank Accounts".

## Then click "Manage RDI's".

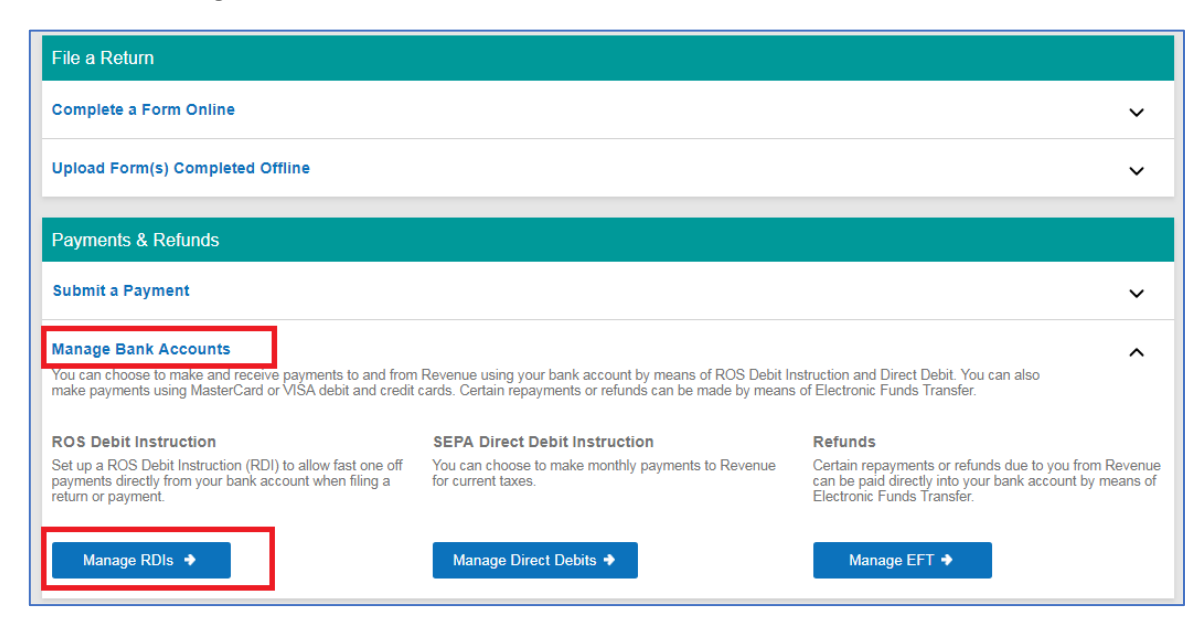

Click on "Amend a ROS Debit Instruction".

| This RDI instruction comes within the scope of the Direct Debit Scheme Rules relating to r<br>refusal rights for customers. A SEPA Direct Debit Guarantee has been drawn up to ensure<br>customer's legal rights are in place.                                                                                                    | efund and<br>that                                 |
|----------------------------------------------------------------------------------------------------|---------------------------------------------------|
| You can view this SEPA Direct Debit Guarantee by clicking <u>here</u> .                                                                                                    |                                                   |
| Unlike Direct Debit, RDI is not a fixed monthly amount. With RDI the amount of the paymen<br>the payment is made is determined solely by the customer. RDI does not confer on Revenu<br>take money from a customer's bank account until each payment is initiated and authorised<br>customer.                                                                                                    | it and when<br>ue a right to<br>d by that         |
| You have chosen to set up a ROS Debit Instruction (RDI) to authorise payments to Revenu<br>Bank/Building Society account.                                                                                                    | e from your                                       |
| The RDI may be completed on-line in cases where the account to be debited is held in your so<br>where two signatures are required to authorise debits.                                                                                                    | ole name or                                       |
| If the account specified requires two signatures to authorise debits on the account, you may se<br>Signature Requirements from the Admin Services tab before proceeding.                                                                                                    | ⊧t up Dual                                        |
| Work In Progress - RDI Items: To prevent registering a tax type with more than one ROS Det<br>Instruction, any outstanding partially completed RDIs - either setting up a new RDI, or adding a<br>an existing RDI, will be deleted once an instance of either setting up a new RDI, or adding a tax<br>existing RDI has been digitally signed and submitted to ROS. Any RDIs affected will have to be<br>again. | pit<br>a tax type to<br>x type to an<br>∋ started |
| If the account specified requires more than two signatures to authorise debits on the account y proceed - instead you must download and print the ROS Debit Instruction below for manual co and return same to the ROS Payment Support Unit, Collector-General's Office, 1st Floor, S House, Francis St., Limerick                                                                                              | ou must not<br>mpletion<br><b>Sarsfield</b>       |
| This service is not applicable to VRT or C&E.                                                                                                    |                                                   |
| To set up an RDI click on the <b>Set-up</b><br>a ROS Debit Instruction button                                                                                                    |                                                   |
| To amend an RDI click on the Amend<br>a ROS Debit Instruction button                                                                                                    |                                                   |
| You can download the RDI form here Download an RDI Form                                                                                                    |                                                   |
|                                                                                                    |                                                   |

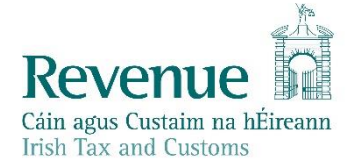

## Click on "Amend RDI Account Details".

| Revenue                                                                                                    |                                                    |                                                                     |                      |            |
|----------------------------------------------------------------------------------------------------|----------------------------------------------------|---------------------------------------------------------------------|----------------------|------------|
| Cáin agus Custaim na hÉireann<br>Irish Tax and Customs                                                      | MY SERVICES                                        | REVENUE RECORD                                                      | PROFILE              | woi        |
| ROS Debit Instructio                                                                                        | n                                                  |                                                                     |                      |            |
| You have chosen to amend                                                                                    | a ROS Debit Instru                                 | ction (RDI).                                                        |                      |            |
| Amended RDI details will be applied<br>(This does not include payments that                                 | to future dated payments<br>have been returned unp | that have been submitted but not<br>aid from your bank - see FAQs). | yet debited from you | r account. |
| To amend the Account Name, IBAN<br>and/or BIC click on the <b>Amend RI</b><br><b>Account Details</b> button | Amend RDI A                                        | account Details                                                     |                      |            |
| To add a tax head to an existing RDI<br>click on the <b>Add Tax to Existing RD</b><br>button                | Add a Tax to                                       | Existing RDI                                                        |                      |            |
|                                                                                                    |                                                    |                                                                     |                      |            |

Select the tax type you wish to amend, for example VAT or PAYE-Emp.

| To continue with amending an RDI, s<br>of available RDIs listed below.                                                           | select the RDI to Amend fro                                                                    | om the list1                                                     | ection Account Details  | Sign And Submit | Acknowledgement |
|----------------------------------------------------------------------------------------------------|------------------------------------------------------------------------------------------------|------------------------------------------------------------------|-------------------------|-----------------|-----------------|
| Active Registrations                                                                                                    |                                                                                                |                                                                  |                         |                 |                 |
| <ul> <li>Below are listed the registered</li> <li>To amend any existing ROS D</li> <li>Note: you may not add tax type</li> </ul> | taxes for which no RDIs have<br>ebit Instruction (RDI), please<br>es to more than one RDI in o | ve been set up<br>click the associated check<br>one transaction. | box(es) below and click | Next:           |                 |
| Тах Туре                                                                                                    | Registration<br>Number                                                                         | Account Name                                                     | IBAN                    |                 | BIC             |
| PAYE-EMP                                                                                                    |                                                                                                |                                                                  |                         |                 |                 |
| VAT                                                                                                    |                                                                                                |                                                                  |                         |                 |                 |
| Income Tax                                                                                                    |                                                                                                |                                                                  |                         |                 |                 |
| DWT                                                                                                    |                                                                                                |                                                                  |                         |                 |                 |
| Capital Gains Tax                                                                                                    |                                                                                                |                                                                  |                         |                 |                 |
| VMSI                                                                                                    |                                                                                                |                                                                  |                         |                 |                 |
| Excise Licence                                                                                                    |                                                                                                |                                                                  |                         |                 |                 |
| Stamp Duty                                                                                                    |                                                                                                |                                                                  |                         |                 |                 |
| Pension Schemes Levy                                                                                                    |                                                                                                |                                                                  |                         |                 |                 |
| Bank Levy                                                                                                    |                                                                                                |                                                                  |                         |                 |                 |
|                                                                                                    |                                                                                                |                                                                  |                         |                 |                 |

You can now update the bank account details.

If you wish to use this bank account for refunds also, tick the "Use this bank account for refunds on the selected Tax Types" box.

When finished, click on "Next".

| <b>Sevenue P</b><br>Cáin agus Custaim na hÉireann<br>Irish Tax and Customs  | MY SERVICES                  | REVENUE RECORD                 | PROFILE         | WORK IN PROGRESS                |
|-----------------------------------------------------------------------------|------------------------------|--------------------------------|-----------------|---------------------------------|
|                                                                             |                              |                                |                 |                                 |
| Amend RDI                                                                   |                              |                                |                 |                                 |
| Step 2: Account Detail<br>Enter the Amended RDI details an                  | s<br>nd click 'Next'.        | Registration Selection         | Account Details | Sign And Submit Acknowledgement |
| The details for the selected RDI are<br>To save the updated RDI click 'Next | displayed below. The IBAN, B | IC and Bank Account Name can b | be amended.     | Back                            |
|                                                                             |                              |                                |                 |                                 |
| RDI Details                                                                 |                              |                                |                 |                                 |
| IBAN                                                                        |                              |                                |                 |                                 |
| BIC [                                                                       |                              |                                |                 |                                 |
| Account Holder's Name:                                                      | ×                            |                                |                 |                                 |
| Taxes associated/linked<br>to RDI:                                          |                              |                                |                 |                                 |
|                                                                             |                              |                                |                 |                                 |
| Please note, all taxes asso                                                 | ciated with this RDI wil     | l be amended. To amend         | details for a s | ingle taxhead, please           |
| 01 738 36 63. MyEnquiries:                                                  | Select the headings: C       | Other than the above, Rev      | venue Online S  | ervice (ROS) Payments           |
| -                                                                           |                              |                                |                 |                                 |
| Click on Next to proceed                                                    | Next                         |                                |                 |                                 |
| Click on <b>Back</b> to return to the<br>Amend RDI Selection page           | Back                         |                                |                 |                                 |

You will receive a notification – if you wish to proceed click "OK".

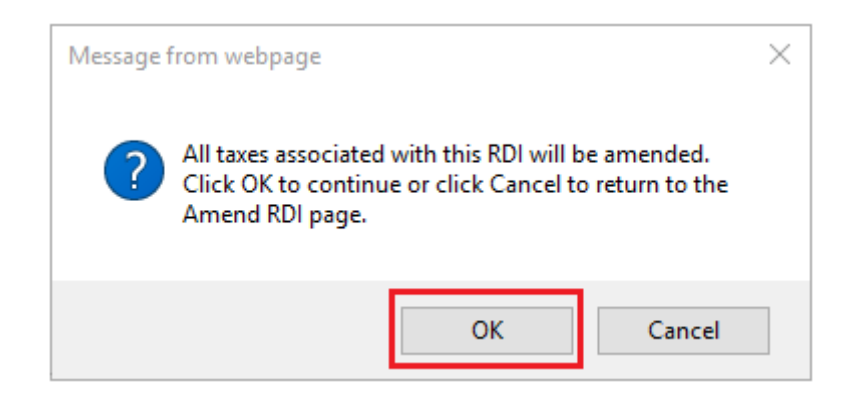

On the next screen, re-enter the bank details to confirm them. Be careful to have all the details exactly the same as what you entered on the first screen, paying special attention to the "Account name".

If the details differ at all, you will not be allowed proceed.

When completed, click "Next".

You should then receive an RDI confirmation screen.

Check the details, if everything is correct, click "**OK**".

| Amend RDI Confirm                                                                                     | RÓS PRÓJÉCT LTD                                                                                                    |
|----------------------------------------------------------------------------------------------------|----------------------------------------------------------------------------------------------------|
| Step 2: Account Details Confirmation<br>To confirm that the RDI is correct click 'OK'.                | Registration Selection         Account Details         Sign And Submit         Acknowledgement           1         2         3         4 |
| The Amended RDI details are displayed below.<br>To confirm that these details are correct click 'OK'. | <b>▲</b> Back                                                                                                    |
| Confirm RDI Details                                                                                   |                                                                                                    |
| IBAN                                                                                                  |                                                                                                    |
| BIC:                                                                                                  |                                                                                                    |
| Account Holder's Name:                                                                                | TEST                                                                                                    |
| Taxes associated/linked to RDI:                                                                       |                                                                                                    |
|                                                                                                    |                                                                                                    |
| Click on <b>OK</b> to proceed                                                                         | ОК                                                                                                    |
| Click on <b>Back</b> to return to the Amend RDI page                                                  | Back                                                                                                    |
|                                                                                                    |                                                                                                    |

Enter your ROS password and click "Sign & Submit" or press Enter on the keyboard.

| in agus Custaim na hÉireann<br>als Tax and Customs       | MY SERVICES                                                |                                                                              | RD PROFILE                                 | WORK IN PROGRESS                                  |
|----------------------------------------------------------|------------------------------------------------------------|------------------------------------------------------------------------------|--------------------------------------------|---------------------------------------------------|
| 4                                                        | Amend KUS Debit ins                                        | struction                                                                    |                                            |                                                   |
| Step 3<br>If the Amended Instri<br>follow the sign and s | uction is ready to be subm<br>ubmit instructions below.    | itted, please                                                                | tration Selection Account                  | Details Sign And Submit Acknowledge               |
|                                                          |                                                            |                                                                              |                                            |                                                   |
| f the Amended RD                                         | sion an acknowledgeme<br>I is ready to be transmitt        | nt containing the amer<br>ted, please follow the s                           | ided details will be<br>ign and submit ins | forwarded to your ROS Inbo<br>structions below.   |
| f the Amended RD                                         | I is ready to be transmitt                                 | nt containing the amer<br>ted, please follow the s                           | ided details will be                       | e forwarded to your ROS Inbo<br>structions below. |
| f the Amended RD                                         | I is ready to be transmitt<br>Sign & Submit<br>Certificate | nt containing the amer<br>ted, please follow the s<br>ls-1515847             | ided details will be                       | forwarded to your ROS Inbo<br>structions below.   |
| f the Amended RD                                         | I is ready to be transmitt                                 | Is-1515847<br>Password                                                       | ided details will be                       | forwarded to your ROS Inbo<br>structions below.   |
| Information                                              | I is ready to be transmith                                 | nt containing the amer<br>ted, please follow the s<br>Is-1515847<br>Password | ign and submit ins                         | forwarded to your ROS Inbo<br>structions below.   |

You will get an acknowledgement of success. Click "OK".

| Revenue                                                                                                    | MY SERVICES                | REVENUE RECORD               | PROFILE           |                                 | ADMIN SERVICES |  |
|----------------------------------------------------------------------------------------------------|----------------------------|------------------------------|-------------------|---------------------------------|----------------|--|
| Amend ROS Debit Inst                                                                                                    | ruction Ackno <sup>,</sup> | wledgement                   |                   | RÓS PRÓJÉCT LT                  | ס              |  |
| 'ou have completed the 4 steps in amen                                                                                                    | iding a ROS Debit Instruc  | ction Registration Selection | Account Details   | Sign And Submit Acknowledgement |                |  |
| Your                                                                                                    | Updated ROS Debit          | Instruction has been re      | ceived by ROS.    |                                 |                |  |
| A copy of your upda                                                                                                    | ated RDI containing th     | he amended details will b    | e forwarded to yo | our ROS Inbox.                  |                |  |
|                                                                                                    |                            |                              | To return to My   | Services click the OK button    | ОК             |  |
| You can cancel a ROS Debit Instruction at any time by writing to your Bank or Building Society.<br>Please also send a copy of your letter to<br>ROS Payment Support Unit, Collector-General's Office, 1st Floor, Sarsfield House, Francis St., Limerick.<br>Telephone: 01 738 36 63. MyEnquiries: Select the headings: Other than the above, Revenue Online<br>Service (ROS) Payments |                            |                              |                   |                                 |                |  |

A confirmation will also appear in your ROS Inbox.

To view this:

Go to the "Revenue Record" Tab.

Click on "Refresh Inbox" to refresh the screen and get latest items.

Click on underlined Notice No. to open the item – it can be printed once opened.

| Revenue II<br>Cáin agus Custaim na hÉireann<br>Irish Tax and Customs | REVENUE REC                 | PROFILE                        | WORK IN PROGRESS                | ADMIN SERVICES                | 4                    | LANGUAGE: ENG       | SLISH 👻 🛛 ROS HELP<br>DS PROJECT 📄 EXIT |
|----------------------------------------------------------------------|-----------------------------|--------------------------------|---------------------------------|-------------------------------|----------------------|---------------------|-----------------------------------------|
| MS ROS PROJECT - Inbox Mes                                           | ssages 🛿                    | ,                              |                                 |                               |                      |                     |                                         |
| Inbox:                                                               | Some documents open in a    | popup window. Click <u>her</u> | e for instructions to enable po | oups for ROS. Please note tha | t documents cannot b | pe opened if you ar | re using                                |
| Inbox Messages                                                       | Items are archived periodic | ally. To view all items, tick  | 'Include Archive' in the 'Searc | h By' option.                 |                      |                     |                                         |
| 🔶 Priority Messages                                                  | Search by: Search using Do  | cument Type                    | Cancel Search                   |                               |                      |                     |                                         |
| Information Services:                                                | Tax Type/Duty/Rep. Oblig :  | * Select                       | Document Type: *                |                               | Include Archive      | O Search            |                                         |
| Returns                                                              | *denotes a required field.  |                                | • Document Type.                |                               |                      | Gotaici             | Defent litter O                         |
| Payments                                                             |                             |                                |                                 |                               |                      |                     | Refresh indox                           |
| Refunds & Repayments                                                 | Notice No. 🗢                | Customer Name 🖨                | Regn./Trader No./Doc ID 🜩       | Tax Type/Duty/Rep. Oblig. 💠   | Document Type ¢      | Period Begin 🖨      | Issued Date 🖨                           |
| Charges & Payments                                                   |                             | MS POS PROJECT                 |                                 | Payment                       | RDI                  | N/A                 | 28/01/2020                              |
| Events List                                                          |                             | moncourte                      |                                 | - ayment                      | NO1                  | 100                 | 2010112020                              |
| Registration Details                                                 |                             |                                |                                 |                               |                      |                     |                                         |
| Items Submitted via ROS                                              | Archive Export              | Frint                          |                                 |                               |                      | 1                   |                                         |
| Request Statement of Accounts                                        |                             |                                |                                 |                               |                      |                     |                                         |
| Q Document Search                                                    |                             |                                |                                 |                               |                      |                     |                                         |